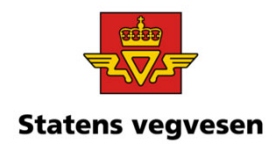

#### Oppgave 9 Finn fotobokser og last ned datasett

a. Finn fotobokser i et fylkeb. Last ned datasett

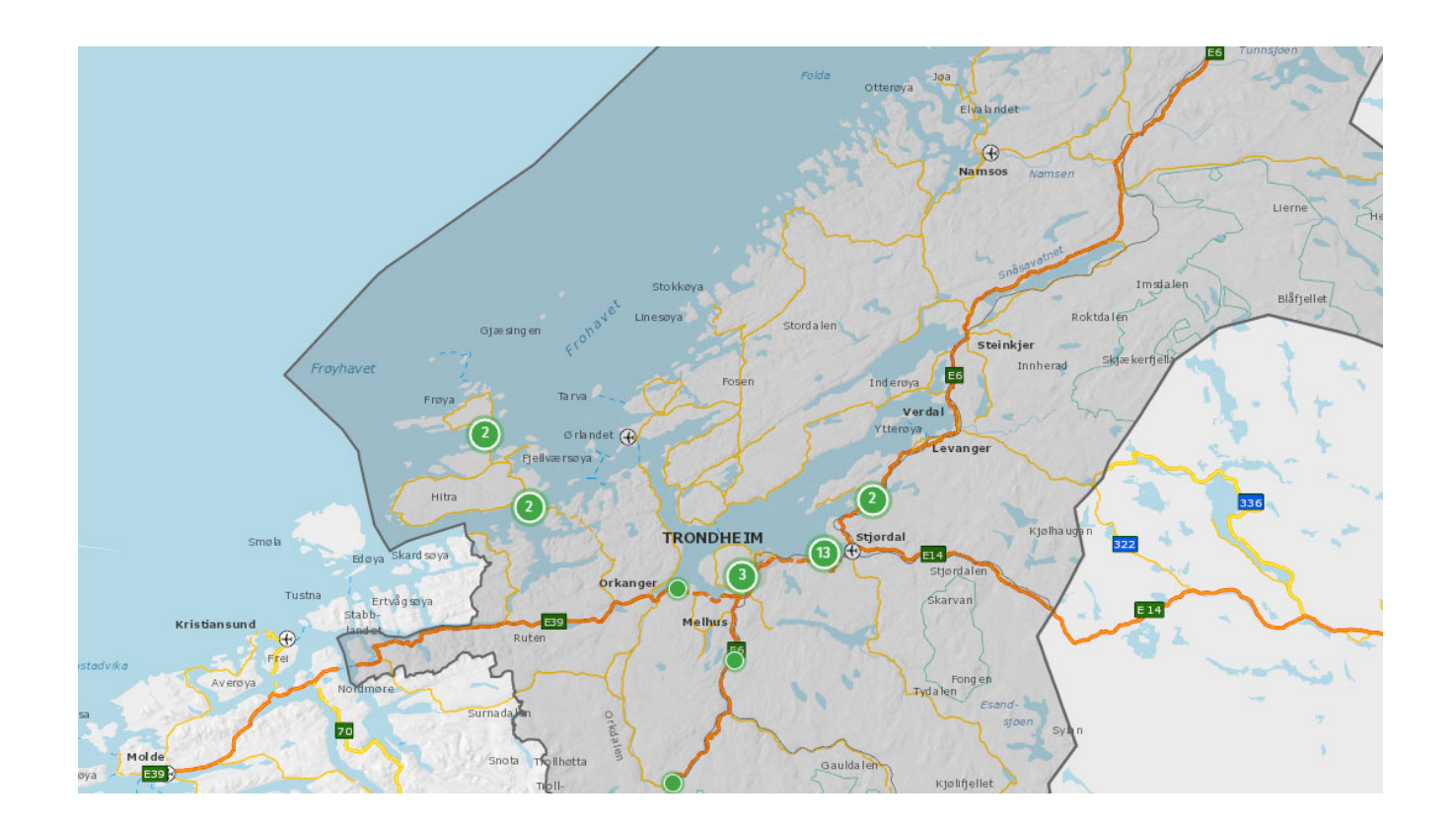

05.10.2021

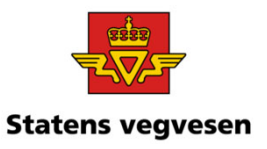

a. Finn fotobokser i Trøndelag

Hvor:

✓ Søk fram data for fylket Trøndelag -

Kartet hopper nå til det geografiske området

Veger og objekt vises ikke før vi forteller vegkart hva som skal vises

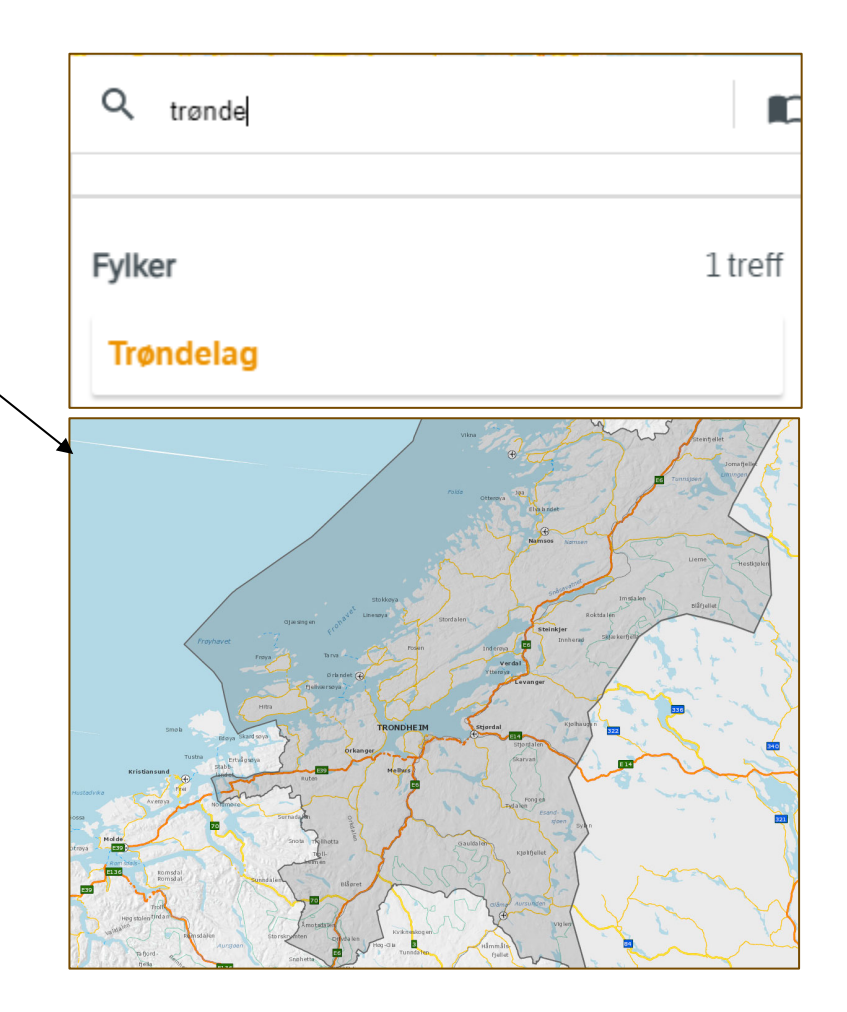

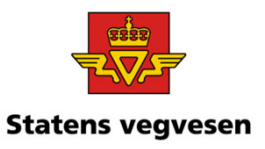

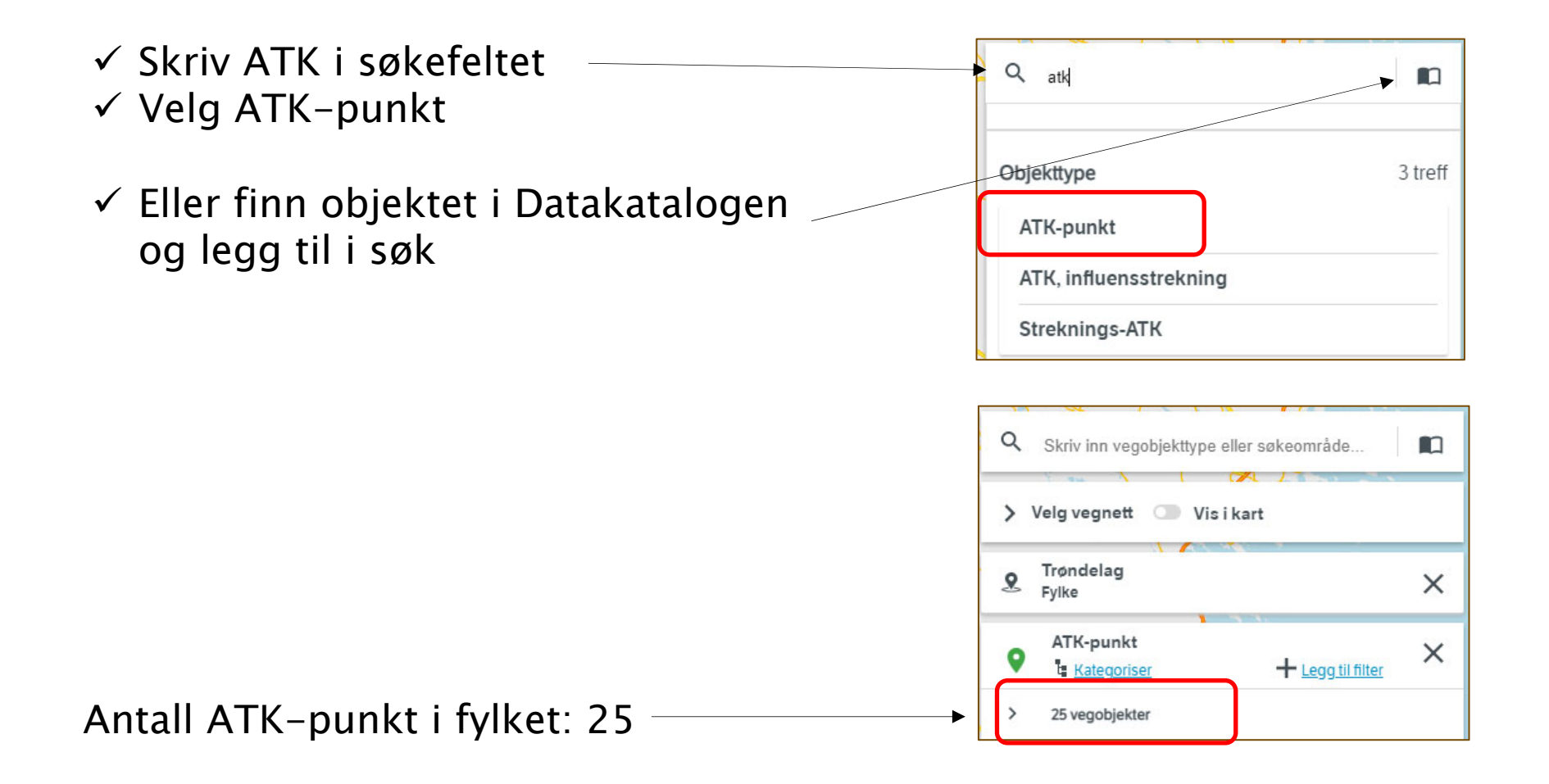

05.10.2021

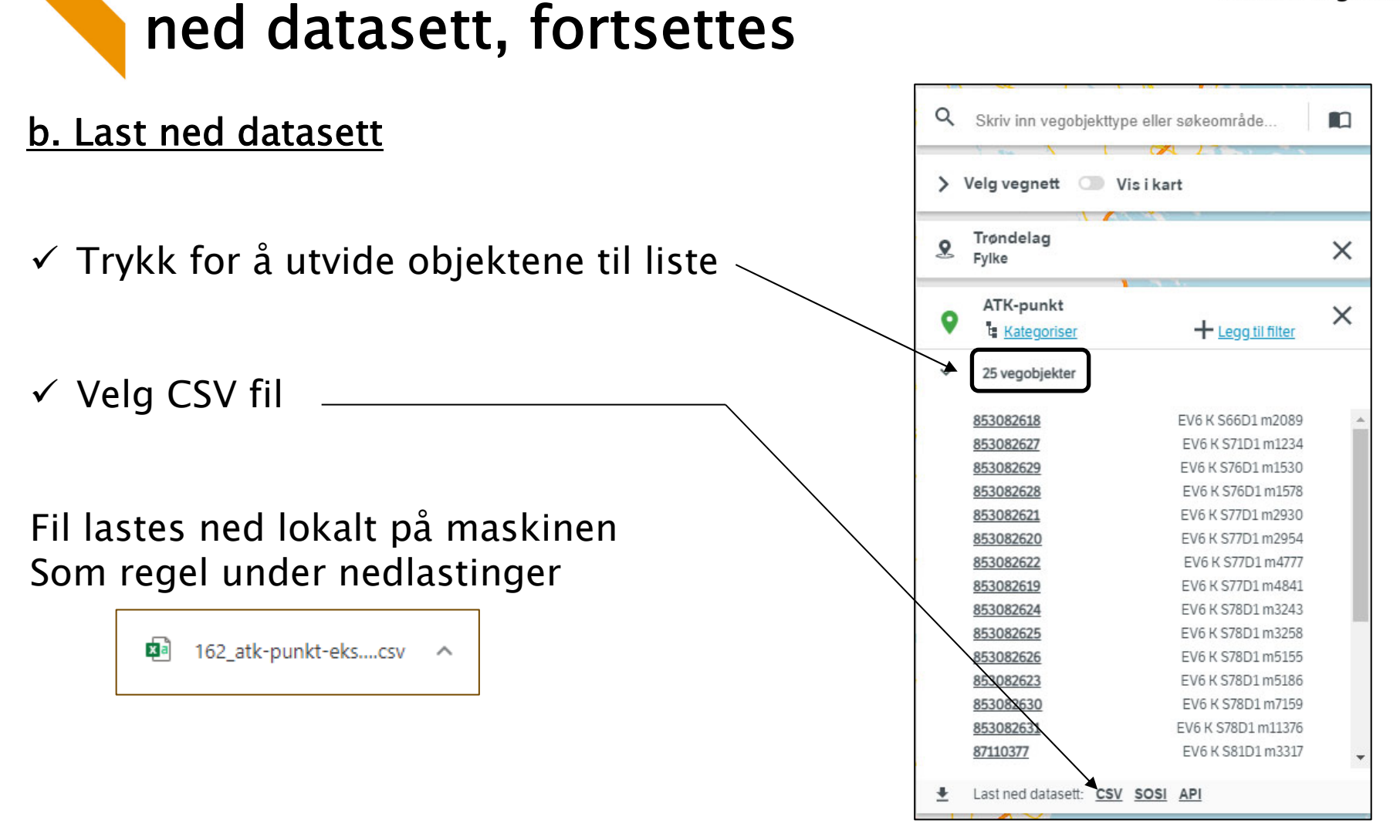

**Oppgave 9 Finn fotobokser og last** 

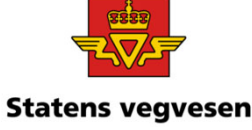

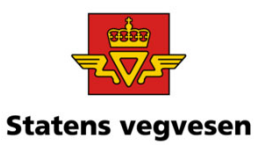

- ✓ IKKE åpne fil direkte med excel
- ✓ Start excel med tom arbeidsbok
- ✓ Gå til Data på menylinjen og velg «Fra tekst/CSV)
- ✓ Finn den nedlastet fil fra vegkart og trykk åpne
- ✓ Last inn data

| Lagre automati | sk 💽                                                                                       | li a                             | 9~ (         | 2 - ₹                     |                    |                      |                     |                                                              |                |
|----------------|--------------------------------------------------------------------------------------------|----------------------------------|--------------|---------------------------|--------------------|----------------------|---------------------|--------------------------------------------------------------|----------------|
| Fil Hjem       | Sett in                                                                                    | n S                              | ideop        | osett For                 | rmler              | Data                 | Se gjenn            | iom Vis                                                      | ning           |
| Hent<br>data V | Fra Fr<br>nternett c                                                                       | a tabell/<br>område<br>transforn | Nylig<br>kil | brukte Eksis<br>der tilko | terende<br>blinger | Oppdat<br>alt ~      | ter Spørringer      | ringer og tilk<br>Iskaper<br>ger koblinger<br>og tilkoblinge | oblinger<br>er |
|                | 162_atk-punkt-eksport.csv<br>Filopprinnelse Skilletegn<br>65001: Unicode (UTF-8) Semikolon |                                  |              |                           |                    | Datatyperegistrering |                     |                                                              |                |
|                | VEGOBJEKT-ID                                                                               | TYPE-ID                          | VERSJON      | FØRSTE FOREKOMST          | STARTDATO          | SLUTTDATO            | SIST MODIFISERT     | EIER                                                         | FARTSN         |
|                | 85424826                                                                                   | 162                              | 6            | 1                         | 09.03.2020         |                      | 26.01.2021 15:15:25 | Stat, Statens vegvesen                                       | ^              |
|                | 85424830                                                                                   | 162                              | 6            | 1                         | 09.03.2020         |                      | 05.06.2020 11:51:24 | Stat, Statens vegvesen                                       |                |
|                | 87110377                                                                                   | 162                              | 9            | 1                         | 09.03.2020         |                      | 12.05.2021 10:31:23 | Stat, Statens vegvesen                                       |                |
|                | 271722069                                                                                  | 162                              | 7            | 1                         | 09.03.2020         |                      | 26.01.2021 15:15:25 | Stat, Statens vegvesen                                       |                |
|                | 271722070                                                                                  | 162                              | 7            | 1                         | 09.03.2020         |                      | 14.05.2021 05:35:08 | Stat, Statens vegvesen                                       |                |
|                | 271722082                                                                                  | 162                              | 6            | 1                         | 09.03.2020         |                      | 09.03.2020 10:21:24 | Stat, Statens vegvesen                                       |                |
|                | 271722084                                                                                  | 162                              | 6            | 1                         | 09.03.2020         |                      | 02.10.2020 10:44:56 | Stat, Statens vegvesen                                       |                |
|                | 491355551                                                                                  | 162                              | 8            | 1                         | 05.05.2021         |                      | 05.05.2021 12:50:43 | Stat, Statens vegvesen                                       |                |
|                | 514835500                                                                                  | 162                              | 7            | 1                         | 26.04.2021         |                      | 05.05.2021 12:49:41 | Stat, Statens vegvesen                                       |                |
|                | 853082618                                                                                  | 162                              | 2            | 1                         | 09.03.2020         |                      | 21.04.2021 10:57:19 | Stat, Statens vegvesen                                       |                |
|                | 853082619                                                                                  | 162                              | 2            | 1                         | 09.03.2020         |                      | 09.03.2020 10:21:24 | Stat, Statens vegvesen                                       |                |
|                | 853082620                                                                                  | 162                              | 2            | 1                         | 09.03.2020         |                      | 09.03.2020 10:21:24 | Stat, Statens vegvesen                                       |                |
|                | 853082621                                                                                  | 162                              | 2            | 1                         | 09.03.2020         |                      | 09.03.2020 10:21:24 | Stat, Statens vegvesen                                       |                |
|                | 853082622                                                                                  | 162                              | 2            |                           | 09.03.2020         |                      | 09.03.2020 10:21:24 | Stat, Statens vegvesen                                       |                |
|                | 853082623                                                                                  | 102                              |              |                           | 09.03.2020         |                      | 09.03.2020 10:21:24 | Stat, Statens vegvesen                                       |                |
|                | 853082625                                                                                  | 102                              | 2            |                           | 09.03.2020         |                      | 09.03.2020 10:21:24 | Stat. Statens vegvesen                                       |                |
|                | 853082625                                                                                  | 102                              | 2            |                           | 09.03.2020         |                      | 09.03.2020 10:21:24 | Stat. Statens vegvesen                                       |                |
|                | 853082627                                                                                  | 162                              | 2            |                           | 09.03.2020         |                      | 21 04 2021 13:44-17 | Stat. Statens vegvesen                                       |                |
|                | 853082628                                                                                  | 162                              | 2            | 1                         | 09.03.2020         |                      | 22.04.2021 14:50:30 | Stat. Statens vegvesen                                       |                |
|                | 2                                                                                          |                                  |              |                           |                    |                      | Last inn 🔻          | Transformer data                                             | ><br>Avbryt    |

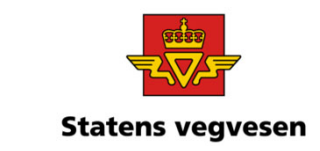

✓ Gå tilbake til Vegkart

✓ Fjern alle søk før neste oppgave – trykk på logoen

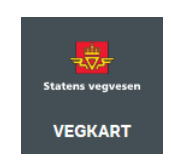

05.10.2021